MINISTÈRE DE LA TRANSITION ÉCOLOGIQUE ET DE LA COHÉSION DES TERRITOIRES

Liberté Égalité Fraternité

# NOVAE Manuel utilisateur n°2

« Pétitionnaire complétude»

Date de dernière mise à jour : 14/10/2024 Version NOVAE : V1.3.3.14

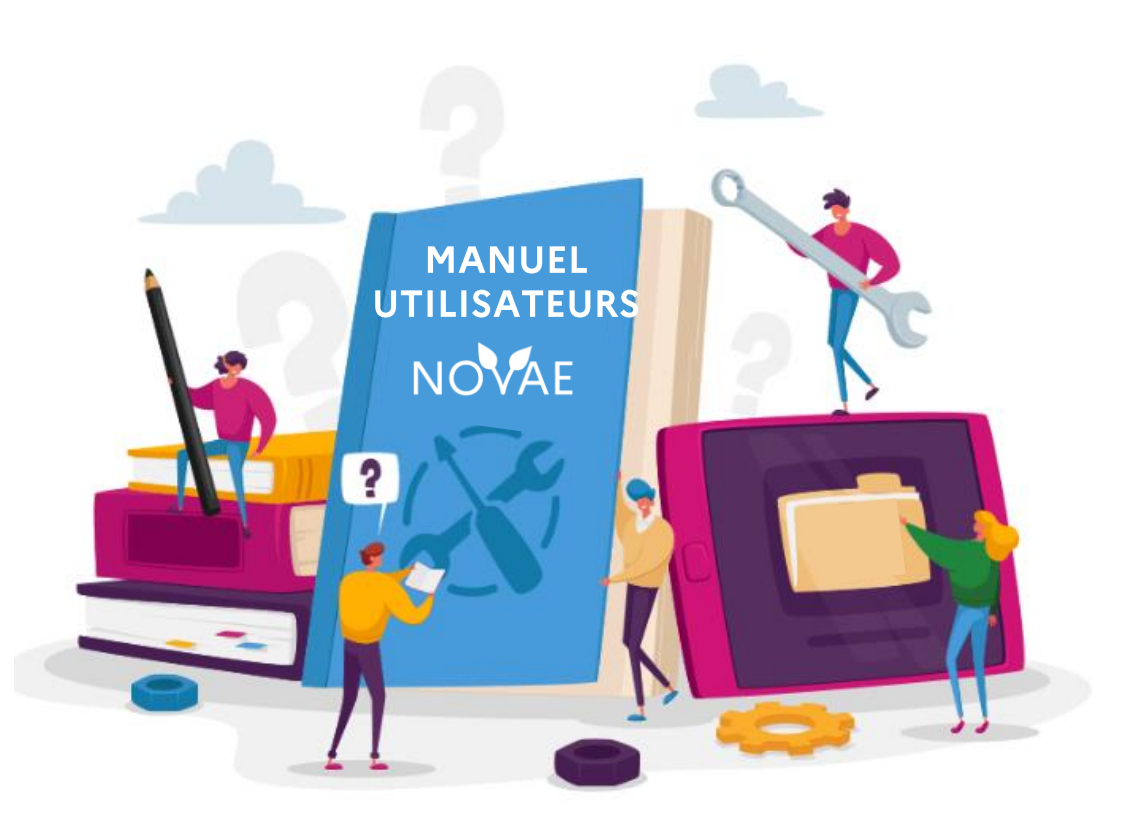

## Introduction

### Ce manuel a pour objectif :

De connaitre le processus pour compléter un dossier qui, au cours de son instruction par les autorités environnementales a été jugé non recevable ou incomplet (les motifs seront indiqués par les instructeurs).

Les demandes de complément du dossier peuvent intervenir à deux étapes successives de la phase d'instruction de la demande :

- La recevabilité : L'étape de la recevabilité d'un dossier consiste au contrôle de la « forme » de celui-ci. En effet, il sera vérifié que le dossier a été affecté à la bonne autorité compétente, que l'ensemble des pièces jointes obligatoires sont présentes, etc.
- La complétude : L'étape de complétude d'un dossier consiste au contrôle du « fond » de celui-ci. Il sera vérifié que l'exhaustivité des informations permettent aux instructeurs d'instruire le dossier.
   Il peut avoir plusieurs demandes de complétude pour un même dossier.

Une fois complété par le dépositaire, le dossier pourra être renvoyé pour une nouvelle phase d'instruction.

### Ce manuel s'adresse aux profils suivants :

Les dépositaires (pétitionnaires, mandataires)

## Mapping des manuels utilisateurs Manuels portail pétitionnaire

## Manuel 1 : Saisir une demande et suivre le dossier

Orientation
 Remplir le formulaire
 Valider le dossier
 Récupérer le PDF de la demande saisie
 Suivre l'avancement du dossier
 Récupérer l'avis/ décision

## Manuel 2 : Recevabilité et complétude

- Accéder à un dossier incomplet suite au retour de l'autorité environnementale
   Compléter le dossier
- 3. <u>Transmettre des informations</u> complémentaires

Manuel 3 : Retrait et recours

1. Activer un recours gracieux 2. Retirer le dossier Portail pétitionnaire

# Les étapes traitées dans ce manuel

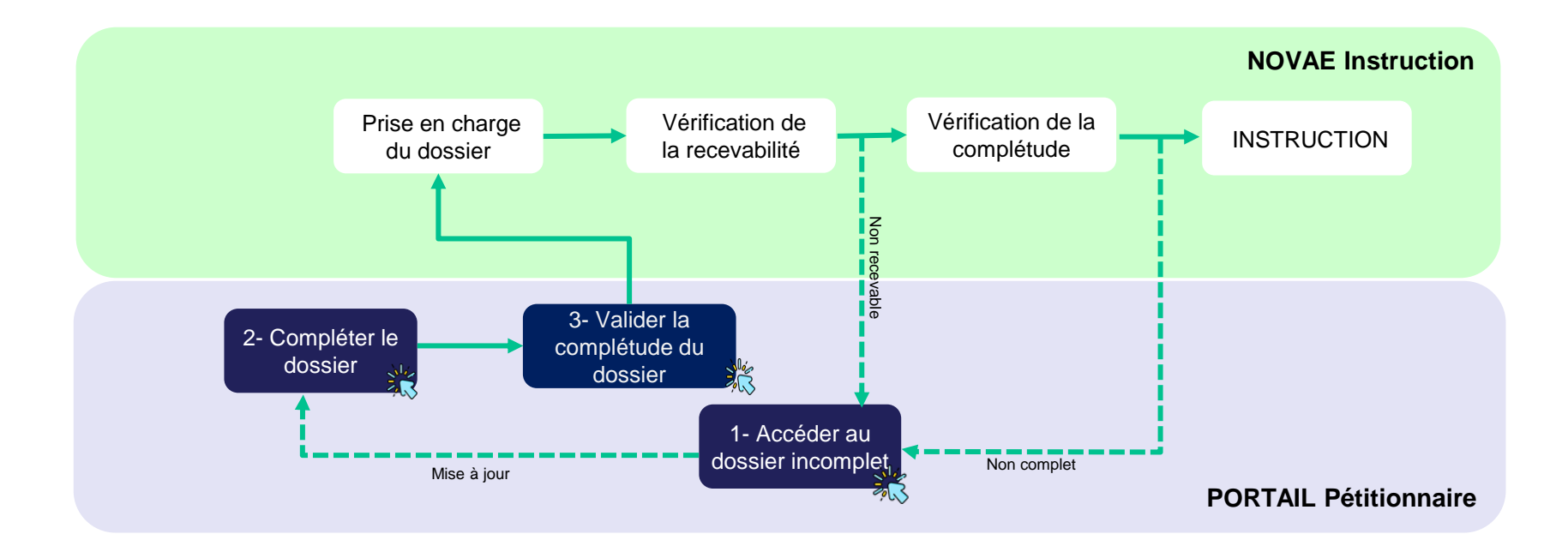

#### Légende :

Etapes concernées par le manuel.

# 1 Accéder au dossier incomplet

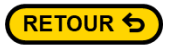

# **1.1 Accueil**

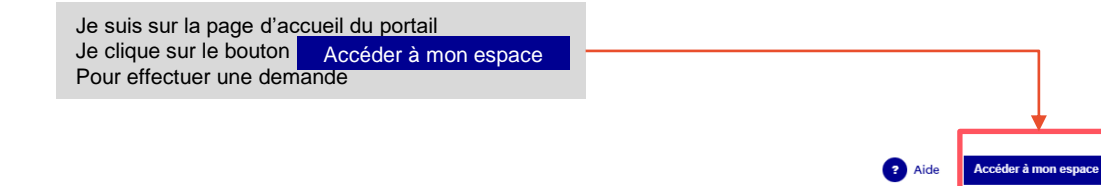

RÉPUBLIQUE FRANÇAISE Literté Version Egalité BETA Fratemité

Ministère de la Transition écologique et de la Cohésion des territoires

Accueil Les publications

#### **BIENVENUE SUR LE PORTAIL DE L'EVALUATION ENVIRONNEMENTALE**

#### Qu'est-ce que l'évaluation environnementale ?

L'évaluation environnementale est un processus qui permet de concevoir des projets et des plans-programmes de moindre impact sur l'environnement. Il est initié le plus en amont possible des phases de réflexion.

C'est une démarche d'amélioration intégrant l'environnement, et la santé humaine, dans toutes les phases de vie d'un projet (depuis sa conception jusqu'à son démantèlement), ou d'un plan ou programme. Elle implique l'intégration de l'environnement dans son ensemble (biodiversité, eau, climat, santé, patrimoine, ...) ainsi que les interactions entre ces facteurs.

Elle permet d'évaluer l'ensemble des impacts négatifs notables sur l'environnement : destruction des habitats, émissions de polluants, de gaz à effets de serre, risques naturels et technologiques, production de déchets, ... et de définir des mesures pour éviter, réduire et, le cas échéant, compenser ces impacts.

Selon des seuils définis dans la nomenclature de l'évaluation environnementale, les projets et plans-programmes sont soumis à évaluation environnementale ou à un examen au cas par cas préalable.

#### A qui s'adresse le site ?

Ce site s'adresse aux porteurs de projet et de plan-programmes soumis à évaluation environnemental ou à examen préalable au cas par cas. Les modalités de soumissions à évaluation environnementale et à examen au cas par cas sont définies dans le code de l'environnement, tout comme le contenu des dossiers à déposer pour l'instruction par les autorités environnementales.

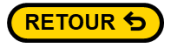

**1** 

# **1.2 Se connecter**

| RÉPUBLIQ<br>FRANÇAI | DUE<br>SE Ministère de la Transitio<br>on  | on écologique et de la Cohésion des territ  | toires          |                                                      |                    | 2 Aide |
|---------------------|--------------------------------------------|---------------------------------------------|-----------------|------------------------------------------------------|--------------------|--------|
| Accueil Le          | es publications                            |                                             |                 |                                                      |                    |        |
| Accueil >           | Connexion                                  |                                             |                 |                                                      | Ecran de connexion |        |
|                     | Si je possède déjà<br>connecte :           | un compte, alors je me                      | on Se connecter | <b>Identifiant</b><br>Format attendu: nom@domaine.fr |                    |        |
|                     |                                            | 1. Je complète les cham<br>« Mot de passe » |                 | sedoki9022@sigmazon.com<br>Mot de passe              |                    |        |
|                     |                                            |                                             |                 | Mot de passe oublié ?<br>Se souvenir de moi          |                    | 42     |
|                     |                                            | 2. Je clique sur le boutor<br>Pour valider  |                 |                                                      | Se connecter       |        |
|                     | Si je ne possède p<br>clique sur le boutor | n Créer un compte                           |                 | Vous n'avez pas de compte ?                          | Créer un compte    |        |

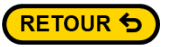

## 1.3 Se connecter Créer un compte

| RÉPUBLIQUE<br>FRANÇAISE<br>Jierri Version<br>Rosalit etta<br>Pratrimité                                                                                                    |                                                                                                    |                                                  | 0,00    |                                                                                                    |
|----------------------------------------------------------------------------------------------------|----------------------------------------------------------------------------------------------------|--------------------------------------------------|---------|----------------------------------------------------------------------------------------------------|
| Accueil Les publications                                                                                                    |                                                                                                    | Ecran « Création de compte»                      |         |                                                                                                    |
| Accueil > Création d'un compte                                                                                                    | D ( and                                                                                                    |                                                  |         |                                                                                                    |
| Je suis redirigé vers la page de création de compte. Tous<br>les champs de cette section sont obligatoires                                                                                                    | Prenom                                                                                                    | Nom                                              |         |                                                                                                    |
|                                                                                                    | Adresse mail<br>Format attendu: nom@domaine.fr                                                                | Confirmation adresse mail                        |         | <ol> <li>Je saisis l'adresse mail avec le<br/>format suivant : <u>nom@domaine.f</u></li> </ol>                                                                     |
| 1. Je remplis les zones de texte suivante                                                                                                    | sedoki9022@sigmazon.com<br>Adresse                                                                            |                                                  |         | <ul> <li>Les deux champs doivent être<br/>identiques</li> </ul>                                                                                                    |
|                                                                                                    |                                                                                                    | 100 au ani: 1                                    |         |                                                                                                    |
|                                                                                                    | Mot de passe                                                                                                  | Confirmation mot de passe                        |         |                                                                                                    |
| <ul> <li>3. Je saisi le mot passe qui doit contenir :</li> <li>12 caractères minimum</li> <li>1 caractère spécial</li> <li>1 chiffre minimum</li> <li>1 caractère majuscule</li> <li>Les deux champs doivent être identiques</li> </ul>                                                  | 12 caractères minimum √     1 caractère spécial minimum √     1 chiffre minimum √     1 caractère majuscule √ | <b>\$</b>                                        |         |                                                                                                    |
| 5. Je saisi les caractères qui apparaissent dans<br>le visuel et je clique sur le bouton. Vérifier<br>Si ma saisie n'est pas correctement vérifié ou<br>si je ne distingue pas correctement le visuel, je<br>peux relancer une nouvelle série de caractères<br>en cliquant sur le bouton | W KIGOEMP O                                                                                                   | suillez saisir le texte ci-dessous :<br>Verifier | Valider | 4. Lorsque le formulaire est<br>complet le<br>bouton <u>Valider</u> devient<br>actif. je peux cliquer pour<br>– confirmer ma saisie et me rendre<br>sur mon espace |

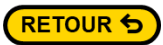

# **1.4 Espace pétitionnaire**

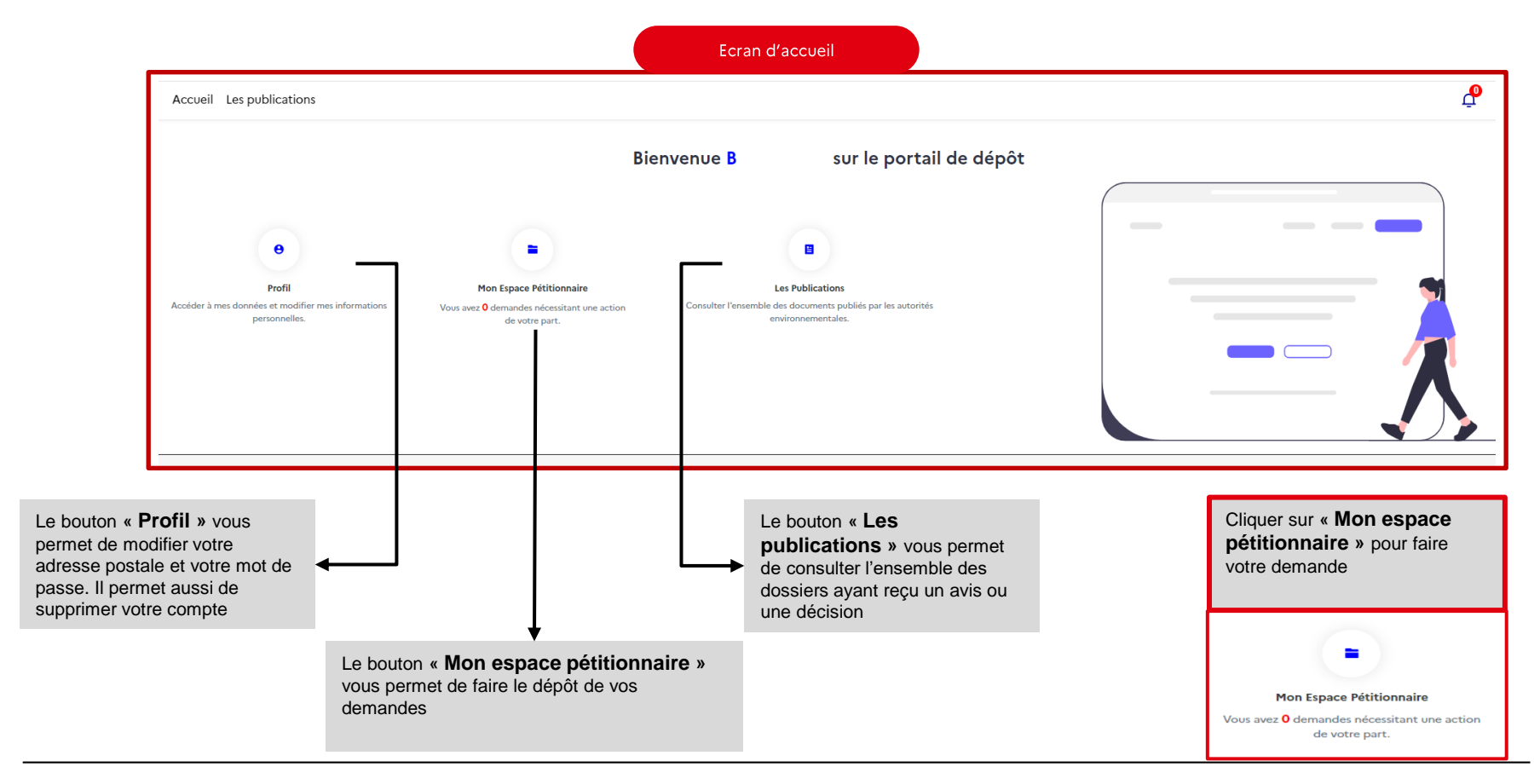

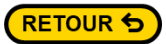

# 1.4 Suivre une demande

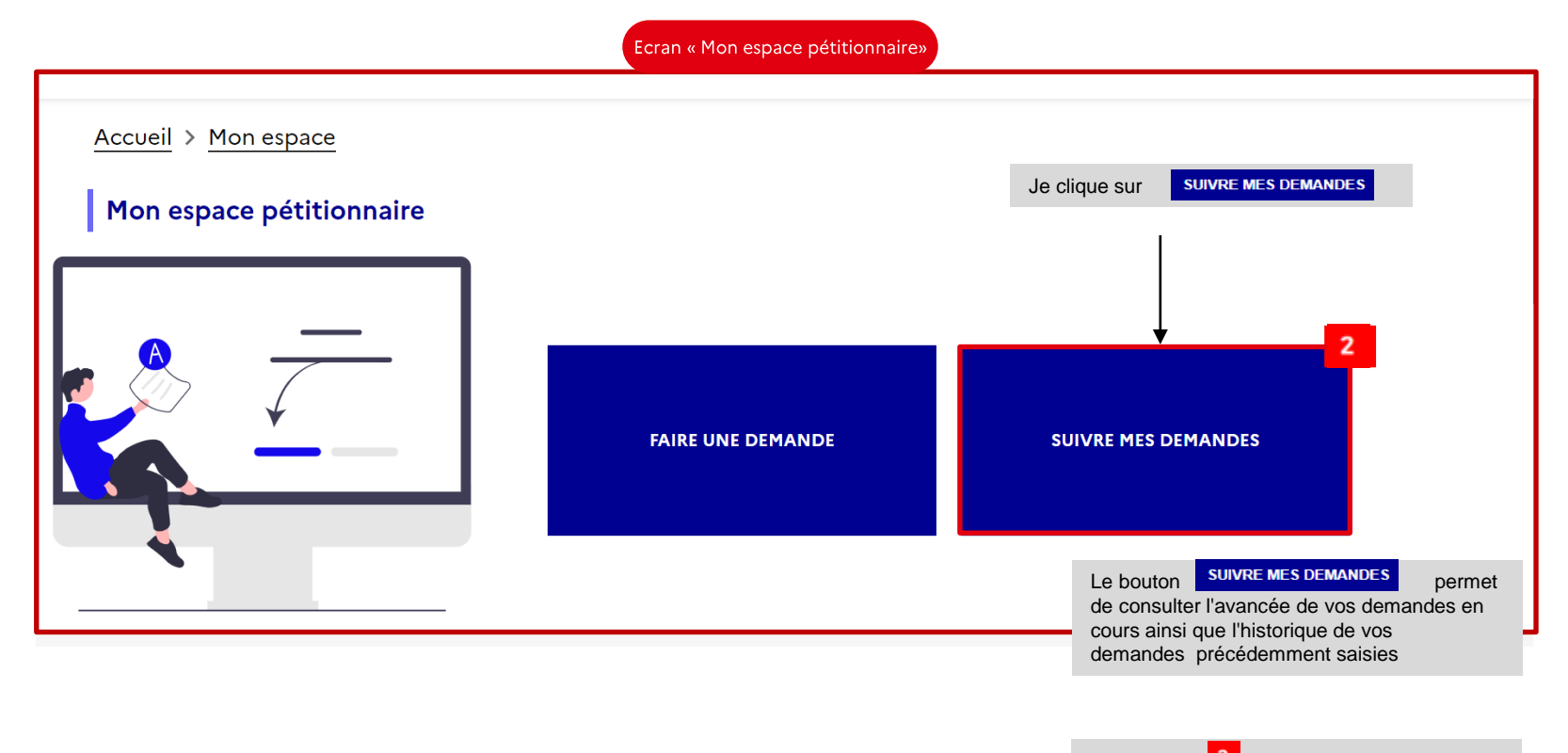

L'indicateur **2** indique le nombre de demandes saisies (en cours, ou clôturées)

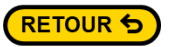

# **1.5 Suivre mes demandes**

|                  | 1. Je clique           | sur l'onglet                 |                                                                                                    |                                                                                                    |
|------------------|------------------------|------------------------------|----------------------------------------------------------------------------------------------------|----------------------------------------------------------------------------------------------------|
|                  | Mes de                 | mandes à traiter             |                                                                                                    |                                                                                                    |
| SUIVRE MES DEMAN | DES                    | A Mes demandes en cours [11] | (c) Mes demandes cloturées (27)                                                                                                    | Retour                                                                                                    |
| 0                |                        | 0                            | 0                                                                                                    | 0                                                                                                    |
| Date de tranfert | Intitulé de la demande | Numéro de la demande         | Statut                                                                                                    | Actions                                                                                                    |
| 08/10/2024       | Ea omnis adipisci mo   | 005120/WKF5                  | EN COURS                                                                                                    | Visualiser Schooldre                                                                                                    |
| 07/10/2024       | menna wkf2             | 005112/WKF2                  | EN COURS D'INSTRUCTION                                                                                                    | Visualiser     Képondre                                                                                                    |
| 03/10/2024       | Updated title recours  | 005102/WKF1                  | EN COURS                                                                                                    | Visualiser 5 Répondre                                                                                                    |
| 03/10/2024       | menna wkf2             | 005101/WKF2                  | EN COURS                                                                                                    | Visualiser Képondre                                                                                                    |
|                  |                        |                              | <ul> <li>Dans le volet SUIVE<br/>retrouve quatre ongli</li> <li>1) Mes demande<br/>aux demande e</li> <li>2) Mes demande<br/>aux demandes</li> <li>1) Mes demande<br/>aux demandes<br/>décision</li> <li>2) Brouillons : ce<br/>j'ai commencé<br/>pas finalisé. Ce<br/>transmises</li> </ul> | E MES DEMANDES, je<br>ets :<br>s à traiter : Correspond<br>in attente de modification<br>s en cours : Correspond<br>en cours de traitement<br>s clôturées : Correspond<br>ayant reçu un avis ou une<br>sont les demandes que<br>à saisir mais que je n'ai<br>s demandes ne sont pas |

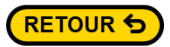

# **1.5 Suivre les demandes**

L'onglet **« Mes demandes à traiter »** présente les demandes saisies et en attente de complément à la suite de la recevabilité ou de la complétude traitée sur NOVAE

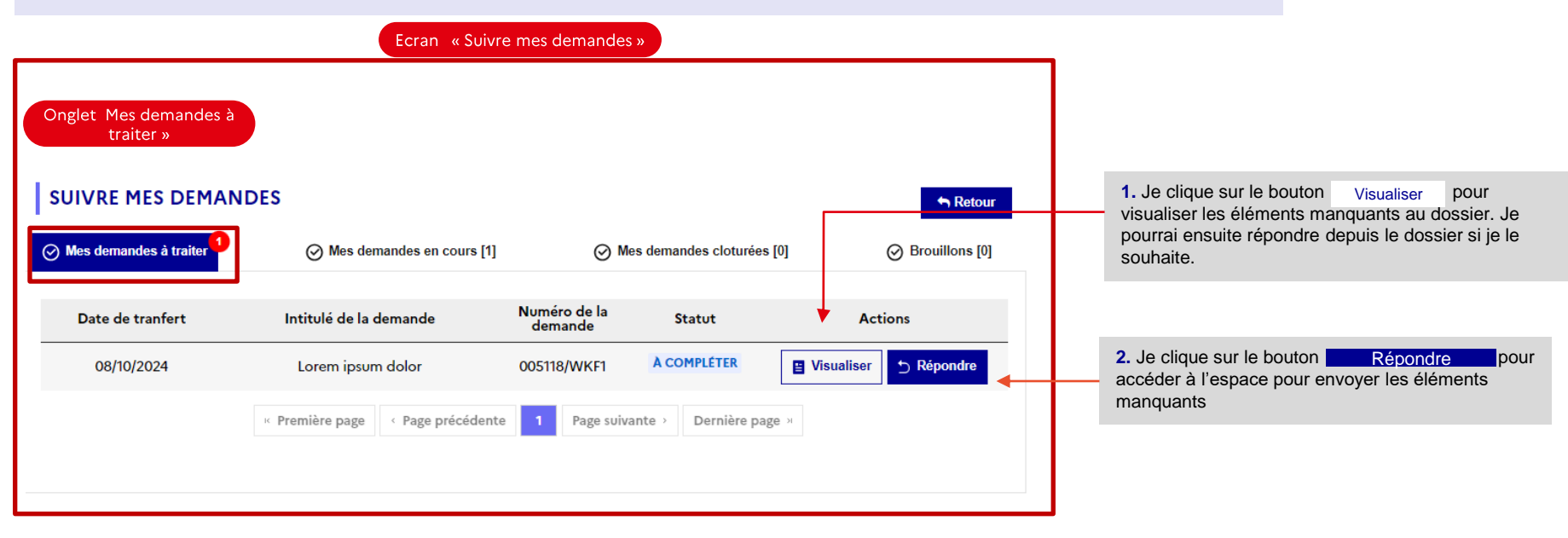

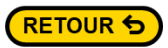

# **1.6 Accéder à un dossier incomplet**

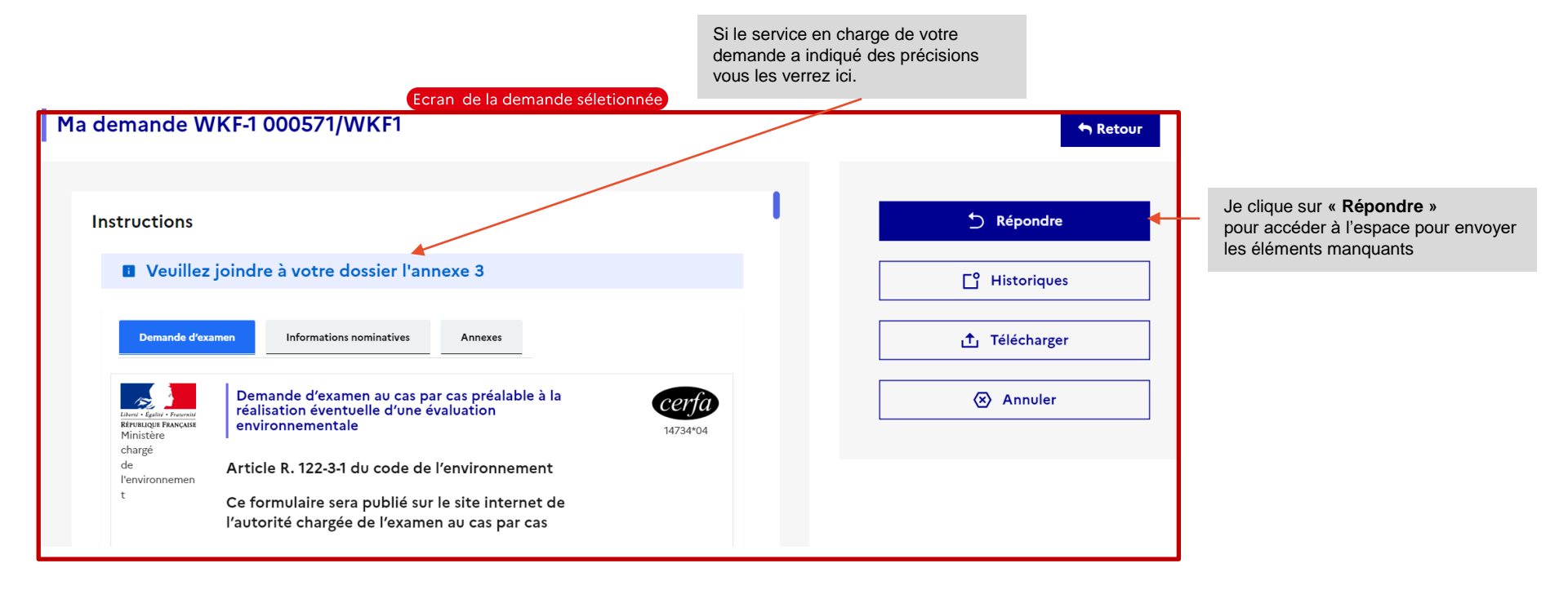

# 2 Compléter le dossier

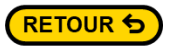

# 2.1 Compléter le dossier

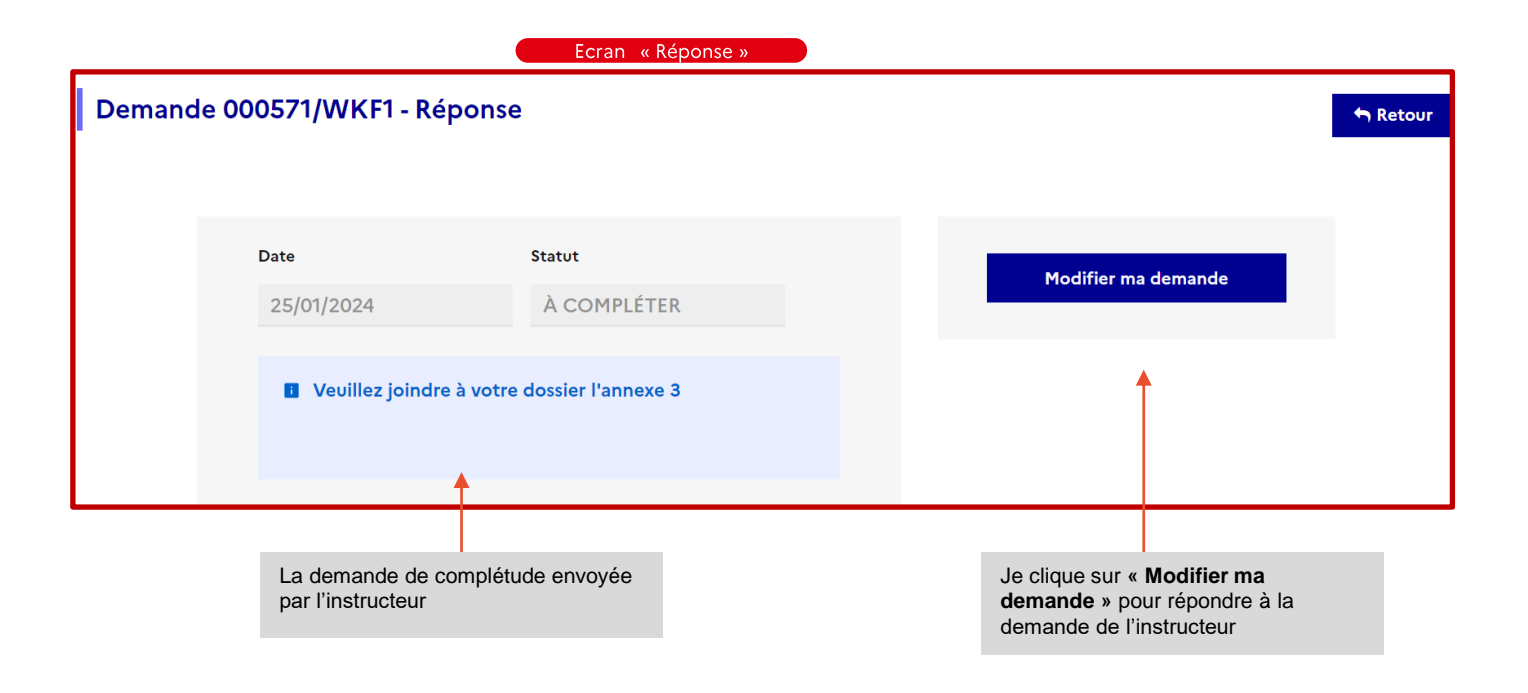

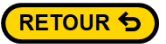

# 2.2 Compléter le dossier

J'apporte les modifications demandées, soit en corrigeant le formulaire, soit en ajoutant une ou des pièces jointes dans les annexes

|                                                        | Ecran de la demande                                                                                     |                      |
|--------------------------------------------------------|----------------------------------------------------------------------------------------------------|----------------------|
| 000571/WKF1                                            |                                                                                                    | 🕈 Retour             |
| Attributs                                              |                                                                                                    |                      |
| Date d'échéance : 1 r                                  | nois et 24 jours restants                                                                               |                      |
| Demande d'examen                                       | Informations nominatives Annexes                                                                        |                      |
|                                                        | Demande d'examen au cas par cas préalable à la réalisation éventuelle d'une évaluation environnementale | cerfa                |
| Liberté • Égalité • Fraternité<br>RÉPUBLIQUE ERANGAISE | Article R. 122-3-1 du code de l'environnement                                                           | Haut de page         |
| Ministère chargé<br>de l'environnement                 | Ce formulaire sera publié sur le site internet de l'autorité chargée de l'examen au cas par cas         | 14734*04 Bas de page |
|                                                        | Avant de remplir cette demande, lire attentivement la notice explicative                                |                      |
| 1. Intitulé du projet                                  |                                                                                                    |                      |

# 3 Transmettre des informations complémentaires

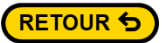

# 3.1 Transmettre les informations complémentaires

Après avoir apporté les compléments demandés au sujet de votre demande, (ajout de pièces jointes, précisions dans le formulaire ou modification de certaines informations), vous devez répondre à la structure

Répondre à la structure

En Bas de l'écran de la demande

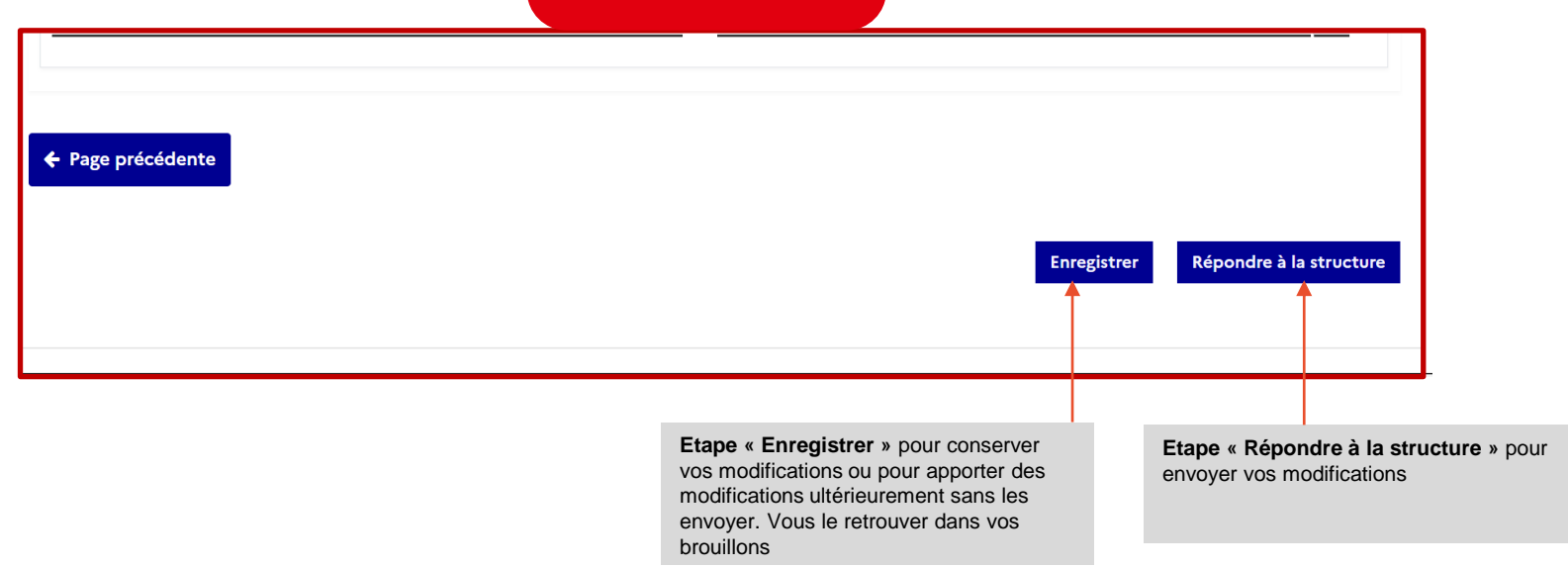

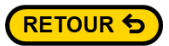

# 3.2 Transmettre les informations complémentaires

Fenêtre de message d'accompagnement à ma réponse

|                                                                               | Fermer ×                                                          |
|-------------------------------------------------------------------------------|-------------------------------------------------------------------|
| crire votre message !                                                         |                                                                   |
| J'écris un message de retour suite à la demande de complément sur mon dossier |                                                                   |
| 43 caractères restants                                                        |                                                                   |
|                                                                               | Envoyer                                                           |
|                                                                               | <b>↑</b>                                                          |
|                                                                               |                                                                   |
|                                                                               | J'écris un message pour comple<br>demande puis je clique sur « Et |

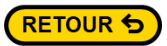

# 3.3 Transmettre les informations complémentaires

| JIVRE MES DEMAN<br>Mes demandes à traiter | DES<br>⊘ Mes demandes en | cours [1]               | ⊘ Mes dema                                              | andes cloturées [0]                                                                   | ← Retour                     |
|-------------------------------------------|--------------------------|-------------------------|---------------------------------------------------------|---------------------------------------------------------------------------------------|------------------------------|
| Date de création                          | Intitulé de la demande   | Numéro de la<br>demande | Date de<br>modification                                 | Statut                                                                                | Actions                      |
| 07/10/2024                                | Lorem ipsum dolor        | 005118/WKF1             | 08/10/2024                                              |                                                                                       | Visualiser                   |
|                                           | Première page < Page     | ge précédente 1         | Page suivante >                                         | Dernière page 🗵                                                                       |                              |
|                                           |                          |                         |                                                         |                                                                                       |                              |
|                                           |                          |                         |                                                         |                                                                                       |                              |
|                                           |                          |                         |                                                         |                                                                                       |                              |
|                                           |                          |                         | La demande<br>cours» dans<br>demandes d<br>bien été tra | e passe en statut<br>s la section « <b>Me</b><br>en cours ». La re<br>nsmise au servi | « En<br>s<br>éponse a<br>ice |